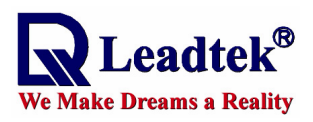

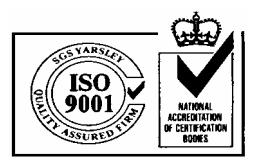

# User's Technical Manual of Leadtek GPS EVK III

# *LR 9500*

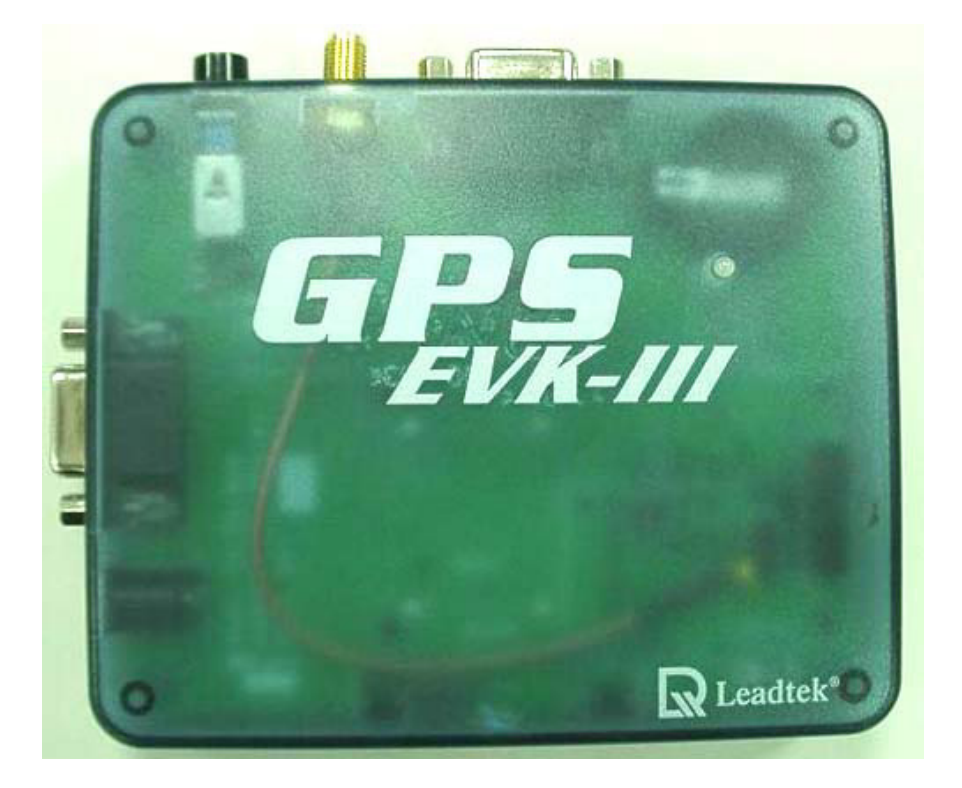

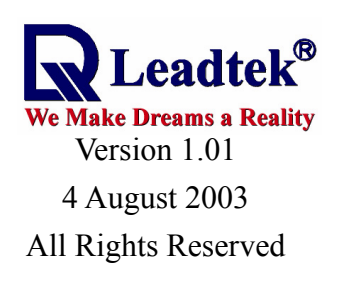

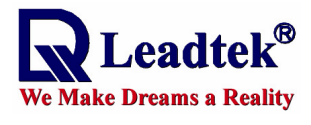

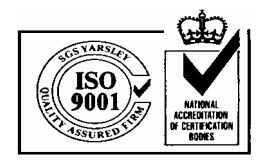

# Contents

| 1 INTRODUCTION                                                   | 3  |
|------------------------------------------------------------------|----|
| 2 PRODUCT FEATURES                                               | 3  |
| 3 TECHNICAL SPECIFICATIONS                                       | 3  |
| 4 MECHANICAL DIMENSIONS                                          | 4  |
| 5 OUTLINE AND DESCRIPTIONS                                       | 4  |
| 6 INNER PHOTOS OF EVK                                            | 6  |
| 7 OPERATION OF GMONITOR SOFTWARE WITH GPS EVK III                | 9  |
| 7.1 NORMAL OPERATION                                             | 9  |
| 7.2 Cold/Warm/Hot start time measurements                        | 3  |
| 8 DOWNLOAD THE FIRMWARE TO GPS MODULE1                           | 8  |
| 9 MEASURE POWER CONSUMPTION OF GPS MODULE IN DIFFERENT OPERATION |    |
| MODES                                                            | 1  |
| 10 INSTALL THE USB DRIVER2                                       | :5 |
| 11 UNINSTALL THE USB DRIVER2                                     | :7 |
| APPENDIX A GPS EVK SCHEMATIC                                     | :7 |
| APPENDIX B SPECIFICATION OF GPS ACTIVE ANTENNA2                  | 9  |
| APPENDIX C THE CONTENTS OF CD-ROM                                | 51 |

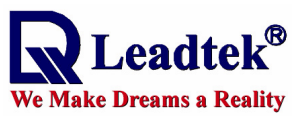

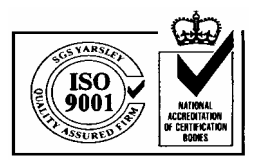

# **1** Introduction

GPS 9500 EVK-III is an evaluation kit designed to demonstrate the performance of Leadtek GPS modules. It supports Leadtek 9540, 9543, and 9547 modules. GPS 9500 EVK-III not only helps customers to evaluate our GPS modules performance but also can be used to update new firmware for the GPS modules.

# **2** Product Features

- \* Easy Installation and operation of GPS modules
- \* Support Leadtek GPS 9540, 9543, 9547 modules.
- \* Testing and programming the GPS modules.

# **3** Technical Specifications

#### ■EVK

| Power Input            | DC 5V                                   |
|------------------------|-----------------------------------------|
| PC Interface           | Two RS232 serial ports                  |
| Size (H x W x D) in mm | 120.5 x 99.5 x 26mm                     |
| Weight                 | 140 g (No GPS module)                   |
| Accessories            | RS232 cable                             |
|                        | 5V DC adapter                           |
|                        | USB cable                               |
|                        | GPS active antenna (Please refer to the |
|                        | Appendix B.)                            |

#### ■General specification of GPS Module

| General                                           |                                        |  |
|---------------------------------------------------|----------------------------------------|--|
| Frequency                                         | L1, 1575.42 MHz                        |  |
| C/A code                                          | 1.023 MHz chip rate                    |  |
| Channels                                          | 12                                     |  |
| Accuracy (Open Sky)                               |                                        |  |
| Position                                          | 10 meters, 2D RMS                      |  |
|                                                   | 7 meters 2D RMS, WAAS corrected        |  |
|                                                   | 1-5 meters, DGPS corrected             |  |
| Altitude                                          | < 35m Vertical (95%)                   |  |
| Velocity                                          | 0.1 meters/second                      |  |
| Time                                              | 1 microsecond synchronized to GPS time |  |
| Acquisition Rate (Open sky, stationary condition) |                                        |  |
| Reacquisition                                     | 0.1 sec., average                      |  |

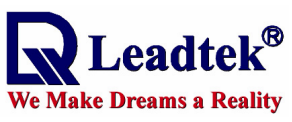

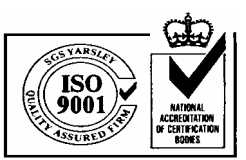

0

| Snap start                       | 2 sec., average                                       |                 |  |
|----------------------------------|-------------------------------------------------------|-----------------|--|
| Hot start                        | 8 sec., average                                       |                 |  |
| Warm start                       | 38 sec., average                                      |                 |  |
| Cold start                       | 45 sec., average                                      |                 |  |
| <b>Dynamic Conditions</b>        |                                                       |                 |  |
| Altitude                         | 18,000 meters (60,000 feet) max.                      |                 |  |
| Velocity                         | 515 meters/second (1                                  | 000 knots) max. |  |
| Acceleration                     | 4g, max.                                              |                 |  |
| Jerk                             | $20 \text{ meters/second}^3, \text{ meters/second}^3$ | lax.            |  |
| Power                            |                                                       |                 |  |
| GPS Chipset                      | SiRFstarIIe                                           | SiRFstarIIe/LP  |  |
| Supply Current (without antenna) | ≈160mA                                                | ≈65mA           |  |
| Other                            |                                                       |                 |  |
| Datum                            | WGS-84                                                |                 |  |
| Interface                        | Two full duplex TTL level serial ports                |                 |  |
| Protocol                         | SiRF binary and NM                                    | EA-0183         |  |

# 4 Mechanical dimensions

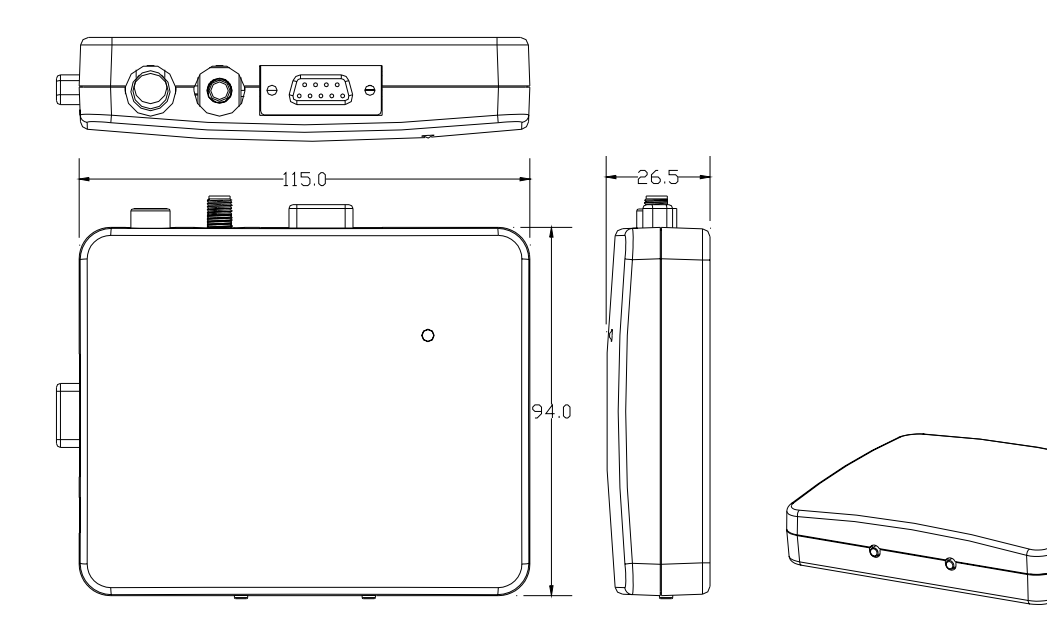

# **5** Outline and Descriptions

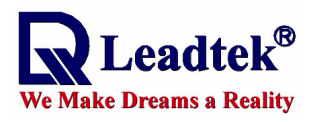

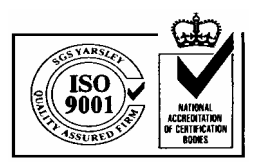

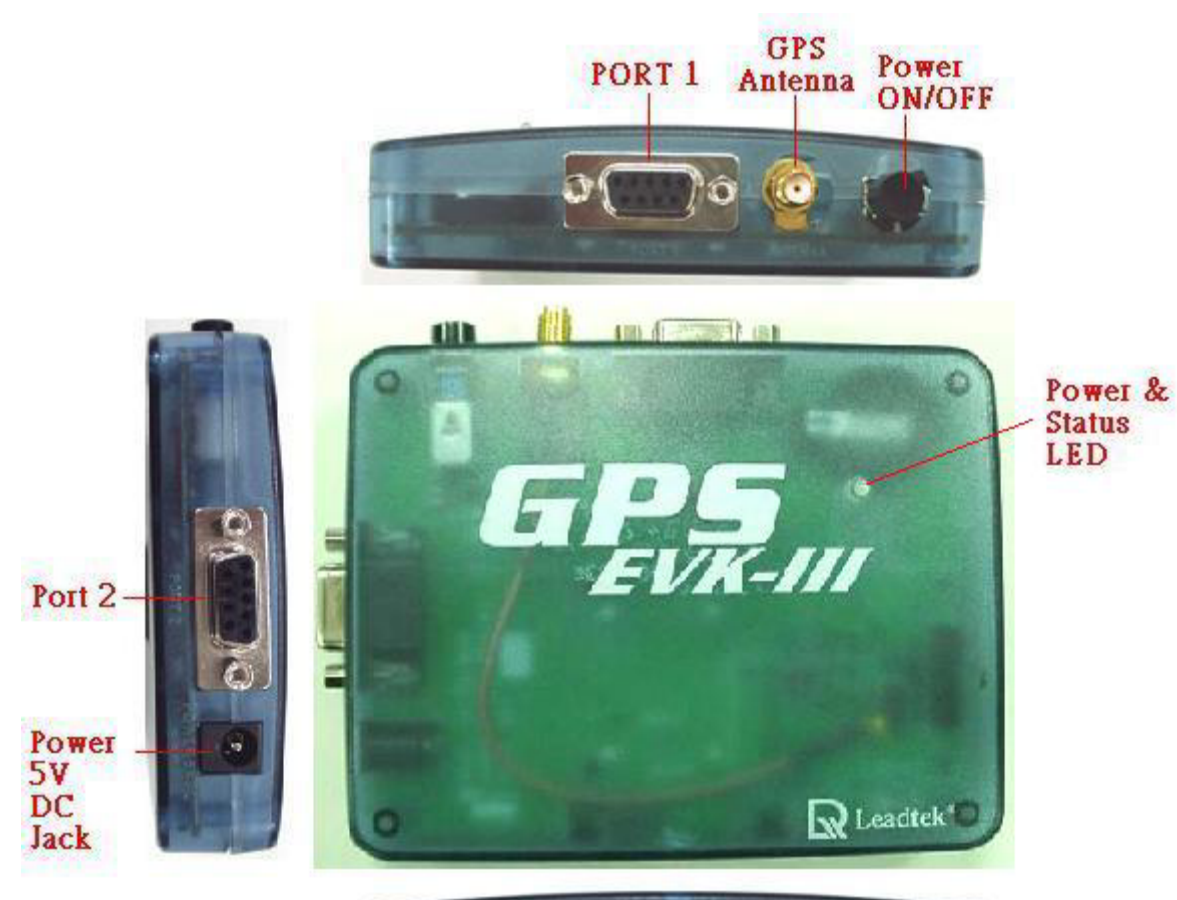

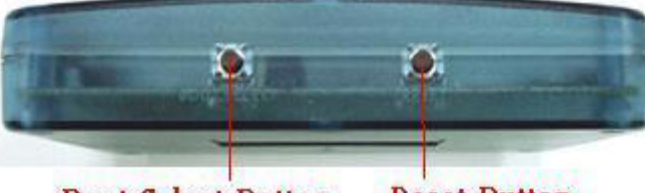

Boot Select Button Reset Button

| Functional kit      | Description                                               |
|---------------------|-----------------------------------------------------------|
| <b>Power ON/OFF</b> | Power ON/OFF button for GPS 9500 EVK-III. Push down       |
|                     | will turn on power.                                       |
| GPS Antenna         | Connect GPS active antenna with SMA connector             |
| Power & Status LED  | Two colors LED shows power and data transmitting status.  |
|                     | The green is for power status and the red is for GPS data |
|                     | output status.                                            |
| Port 1              | This port outputs GPS messages. You have to use RS232     |
|                     | cable to connect EVK to PC or laptop.                     |
| Port 2              | This port is used for RTCM message input for DGPS         |
|                     | correction.                                               |
| Power 5V DC Jack    | Connection to AC adapter.                                 |

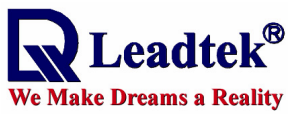

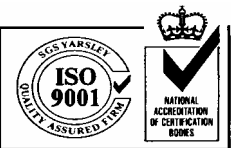

| <b>Reset Button</b>       | Reset GPS module and force a cold start.                  |
|---------------------------|-----------------------------------------------------------|
| <b>Boot Select Button</b> | Please refer to details on technical manual of CD-ROM for |
|                           | download instructions. To download firmware, push reset   |
|                           | button once while hold down this button. The GPS module   |
|                           | will enter into forced download mode. Perform reset to    |
|                           | leave download mode.                                      |

# 6 Inner Photos of EVK

# **EVK** without GPS module

<Note> You can place a lithium battery in the battery socket to perform the battery backup function of GPS module. This lithium battery should be CR2305 type.

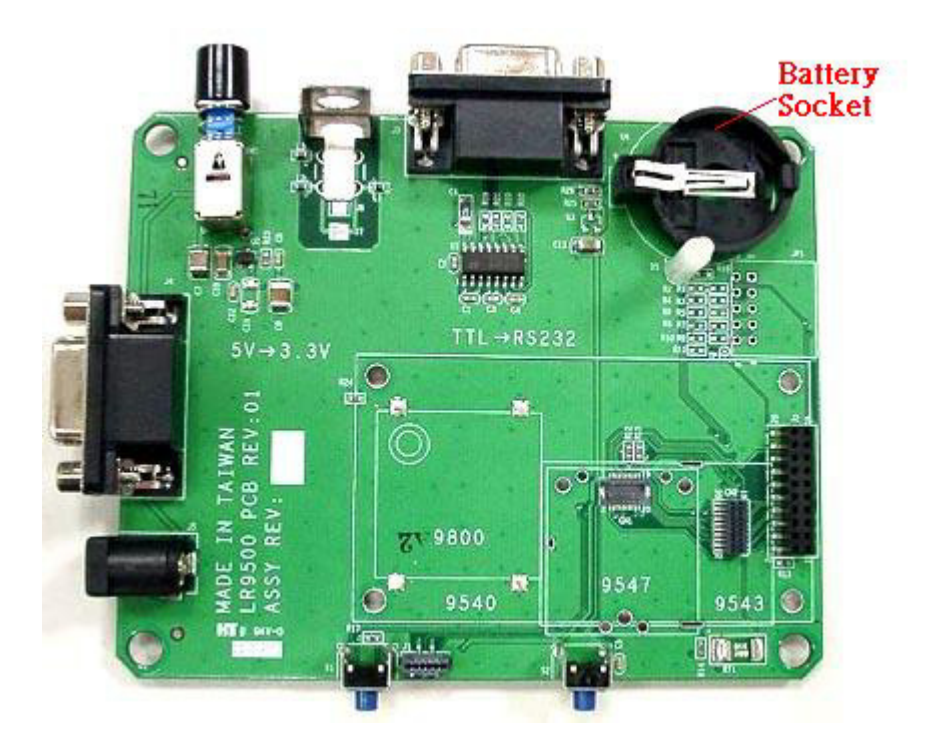

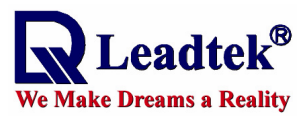

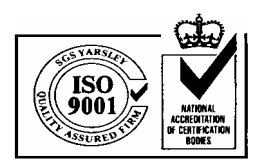

#### ■ GPS module

| Module | 9540 | 9543 |
|--------|------|------|
| Photo  |      |      |
| Module | 9547 |      |
| Photo  |      |      |

## ■EVK with GPS 9540 module

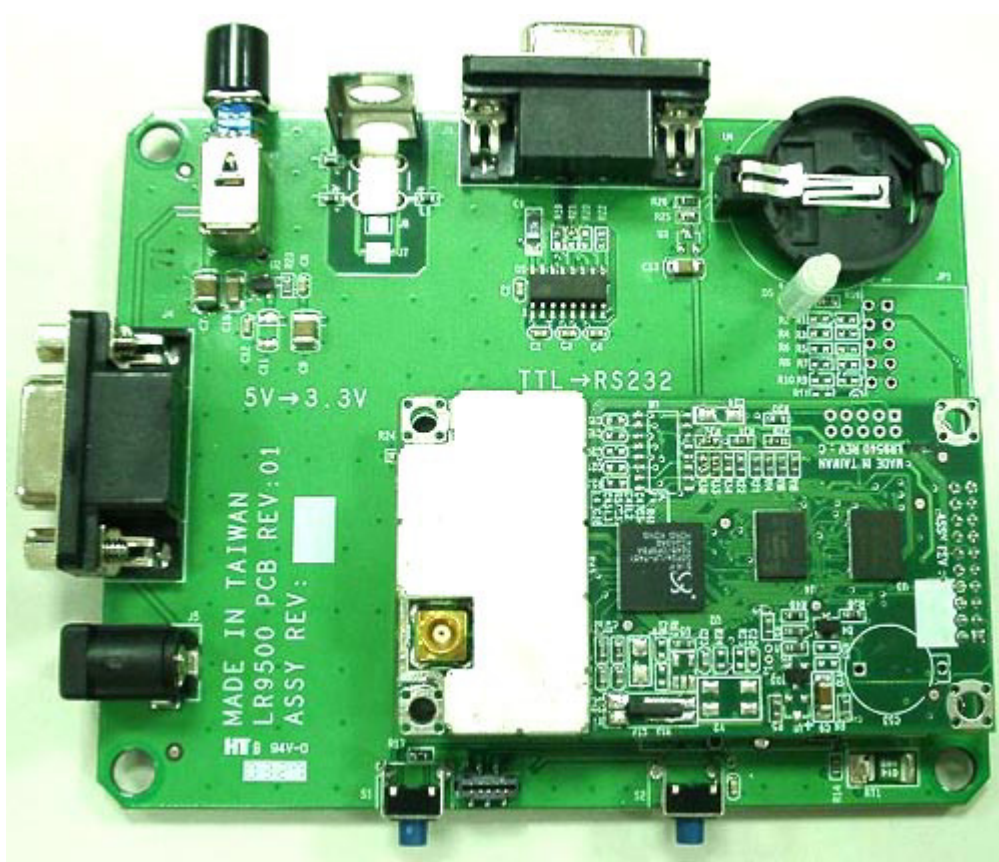

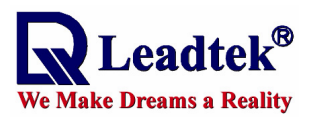

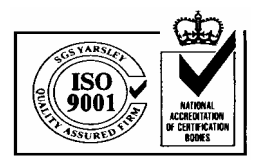

■EVK with GPS 9543 module

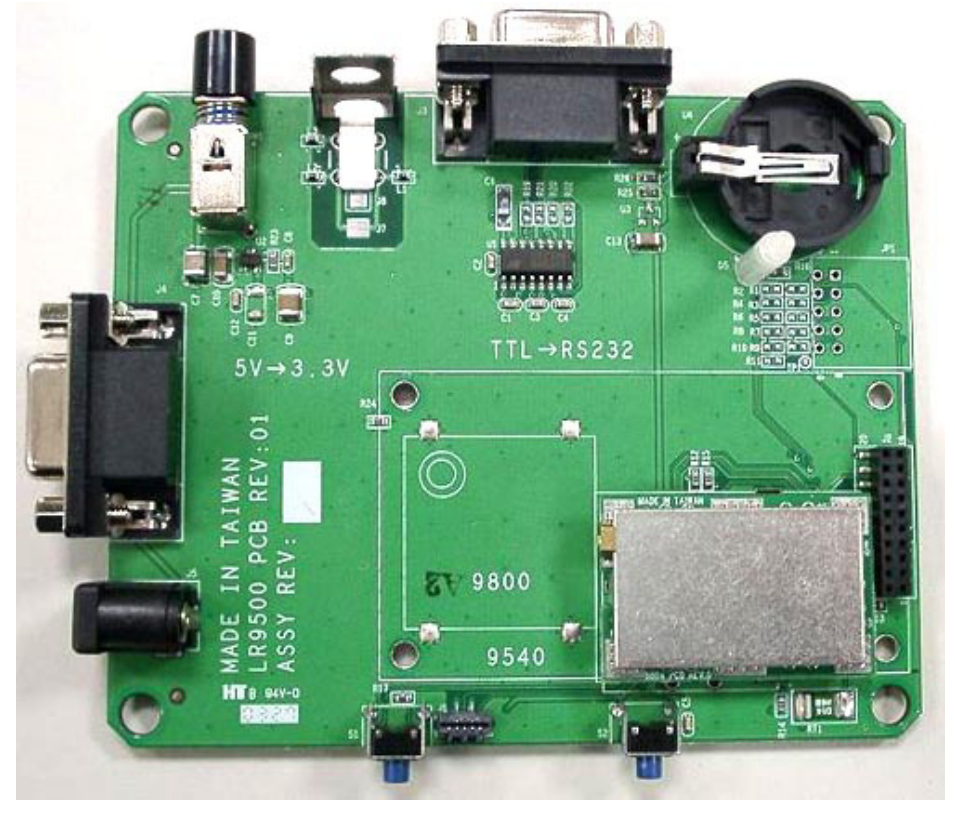

**EVK with GPS 9547 module** 

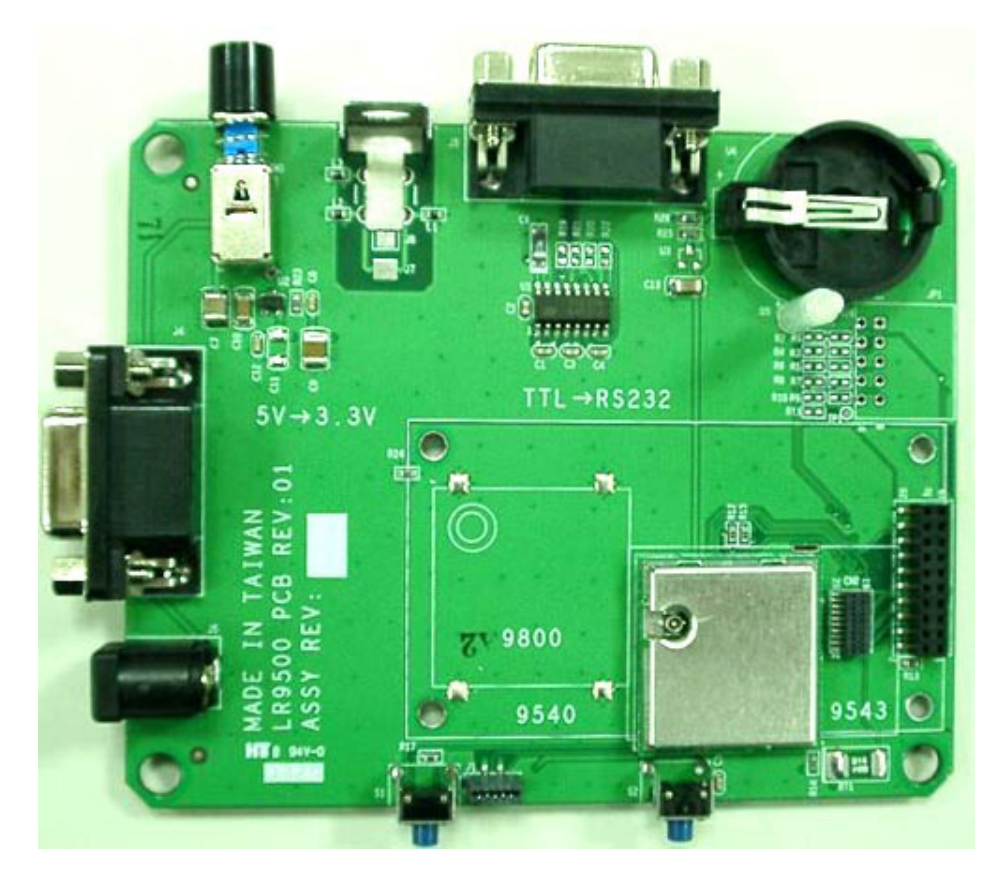

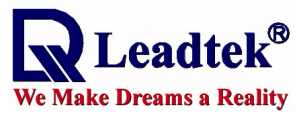

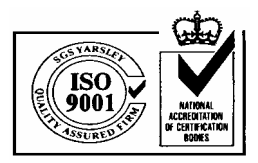

# 7 Operation of GMonitor software with GPS EVK III

### 7.1 Normal operation

In GPS monitor main screen, click **data source setup** button indicated in the figure below.

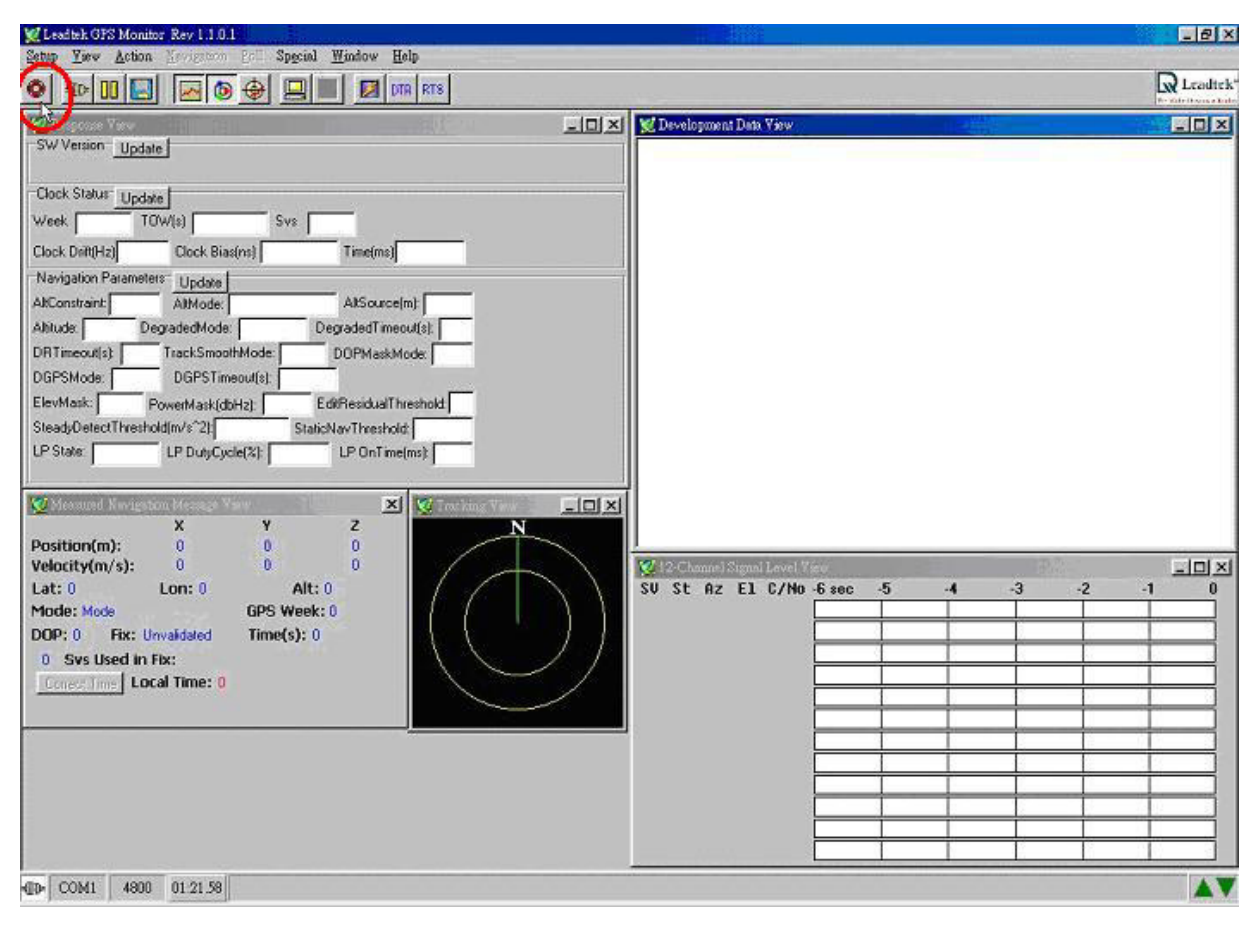

<Note>Go to view menu to choose desirable information windows you like to observe.

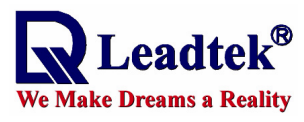

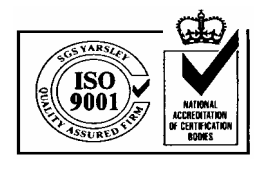

Next, please choose Com Port.

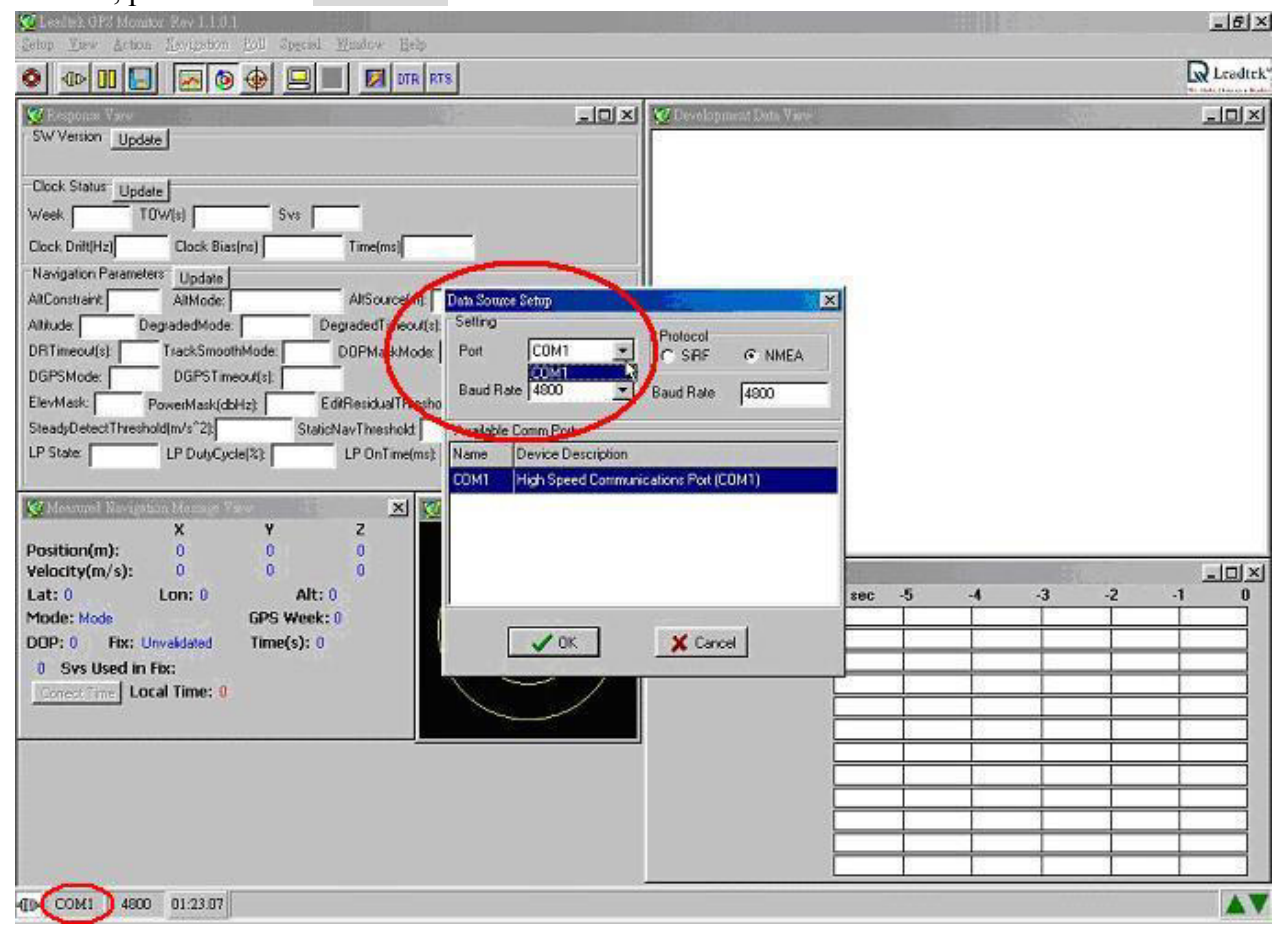

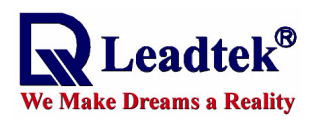

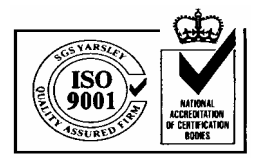

Next, click **connect** button.

| 💆 Leadick GFS Monitor Rev 1.1.0.1                                                                                                    | ha anna ann                                                                                                    |                                                                                                    | X                                                                                                    |
|----------------------------------------------------------------------------------------------------|----------------------------------------------------------------------------------------------------|----------------------------------------------------------------------------------------------------|----------------------------------------------------------------------------------------------------|
|                                                                                                    | cial Window Help<br>I III DTA RTS                                                                                                    |                                                                                                    | R Leadtek                                                                                                    |
| Contention       Update         SW Version       Update         Clock Status       Update         Week       TDW(s)       Svs         Clock Drift(Hz)       Clock Bias(ns)         Navigation Parameters       Update         AltConstraint:       AltMode         Altitude:       DegradedMode         DRT imeoul(s):       TrackSmoothMode:         DGPS Mode:       DGPS Timeoul(s):         ElerMask:       PowerMask(dbH2):         SteadyDetectThreshold(m/s*2):       [S         LP State:       LP DulyCycle(%):         Velocity(m/s):       0         Lat:       24.9575         Mode:       GPS Weighter         DOP:       12         Velocity(m/s):       0         012:       SteadyDetect Time:         02:       124.9575         Mode:       GPS Weighter         07       Svs Used in Fib:         07       Svs Used in Fib::         10:       Connect Time         10:       Local Time:         20:3/7/10:17 | Aub detect protocol and baudrate          Aub detect protocol and baudrate         Time[ms]         AtSource(m):         DegradedTimecu4(s):         DOPMaskMode         EdiResidualThreshold         StaticNavThreshold         LP OnTime(ms):         Ats:         X         Z         StaticNavThreshold         StaticNavThreshold | <ul> <li>Covelopment Data Yiew</li> <li>SCPENC, 032138: 566A, 2459.8723 N, 12123 2504 E, 0.0, 147.3, 100703, *<br/>SCPVT G, 147.3, T, M. 0.0.N, 00, K*G1</li> <li>SCPPER, 042739: 568A, 2459.8728 N, 12123 2504 E, 0.0, 147.3, 100703, *<br/>SCPVT G, 147.3, T, M. 0.0.N, 00, K*G1</li> <li>SCPER, 042140, 566A, 2459.8729 N, 12129 2603E, 1.07, 1.2, 107.1, M., 00</li> <li>SCPPER, 047.3, T, M. 0.0.N, 00, K*G1</li> <li>SCPPER, 047.3, T, M. 0.0.N, 00, K*G1</li> <li>SCPPER, 047.3, T, M. 0.0.N, 00, K*G1</li> <li>SCPPER, 047.3, T, M. 0.0.N, 00, K*G1</li> <li>SCPPER, 047.3, T, M. 0.0.N, 00, K*G1</li> <li>SCPPER, 047.41, 568.2459.8729 N, 12129 2603E, 1.07, 1.2, 107.3, M., 00</li> <li>SCPPER, 047.41, 568.2459.8729 N, 12129 2603E, 1.07, 1.2, 107.3, M., 00</li> <li>SCPPER, 047.41, 568.2459.8729 N, 12129 2603E, 1.07, 1.2, 107.4, M., 00</li> <li>SCPPER, 047.41, 568.2459.8729 N, 12129 2603E, 1.07, 1.2, 107.4, M., 00</li> <li>SCPPER, 047.41, 568.2459.8729 N, 12129 2603E, 1.07, 1.2, 107.4, M., 00</li> <li>SCPPER, 047.41, 568.2459.8729 N, 12129 2603E, 1.07, 1.2, 107.4, M., 00</li> <li>SCPPER, 047.41, 568.2459.8729 N, 12129 2603E, 1.07, 1.2, 107.4, M., 00</li> <li>SCPPER, 047.43, 154.40, 52.048.37, 06, 1123.37, 16, 06, 203.76</li> <li>SCPPER, 047.43, 154.40, 52.048.37, 06, 1123.37, 16, 06, 203.76</li> <li>SCPPER, 047.43, 154.40, 52.048.37, 06, 1123.37, 16, 06, 203.76</li> <li>SCPPER, 047.43, 154.40, 52.048.37, 06, 1123.37, 16, 06, 203.76</li> <li>SCPPER, 047.43, 154.40, 52.048.37, 06, 1123.37, 16, 06, 203.76</li> <li>SCPPER, 047.43, 154.40, 52.048.37, 06, 1123.37, 16, 06, 203.76</li> <li>SCPPER, 047.43, 154.40, 52.048.37, 06, 123.37, 16, 06, 203.76</li> <li>SCPPER, 047.43, 1568.2459.8723 N, 12129, 2603.5, 10, 147.3, 100703, *</li> <li>SCPPER, 047.43, 1568.2459.8723 N, 12129, 2603.5, 10, 147.3, 100703, *</li> <li>SCPPER, 047.445, 567.2459.8723 N, 12129, 2604.5, 10, 147.3, 100703, *</li> <li>SCPPER, 147.21, M, 00, 00, 00, SCB1</li> <li>SC</li></ul> | DA    X       DA    X       D0 r08    X       D0 r09     D2       D0 r08    X       D0 r08    X       D0 r08    X       D0 r08    X       D0 r08    X       D0 r08    X       D0 r08    X       D0 r08    X       D0 r08    X       D0 r09    X       D0 r08    X       D0 r09    X       D0 r09    X       D0 r09    X       D0 r00    X       D0 r01    X       D0 r02    X       D0 r03    X       D0 r04    X       D0 r05    X       D0 r06    X       D0 r07    X       D0 r08    X       D1 r09    X       D1 r09    X       D2 r10    X       D1 r09    X       D1 r09    X       D1 r09    X       D1 r09    X       D1 r09    X       D1 r09    X       D1 r09    X |
| COM1 4800 01:23:49 Auto detect                                                                                                    | baud rate and protocol.                                                                                                    |                                                                                                    |                                                                                                    |

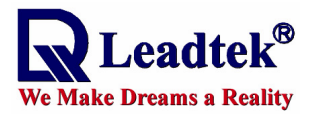

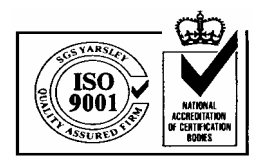

Next, please click on **Auto detect protocol and baud rate** button. The GPS software will go on detecting protocol for GPS module.

| Setus       Year Action       Respective field       Sepecial       Under Help         Image: Setus       Atto detect protocol and bendrate       Image: Setus       Image: Setus       <                                                                                                    | 🜿 Lesdisk OPS Monitor Rev 1.1.0.1                                                                                                    |                                                                                                    | -82       |
|----------------------------------------------------------------------------------------------------|----------------------------------------------------------------------------------------------------|----------------------------------------------------------------------------------------------------|-----------|
| Records View         Alto detct protocol and bandnels         Image: Control of the control of the c | Setto Yew Action Revipeiton foil Special Window Help                                                                                                    |                                                                                                    | R Leadte) |
|                                                                                                    | Auto detect protocol and bandrate         SW Version         Update         Clock Status         Update         Week         TOW(s)         Sws         Clock Status         Update         Week         TOW(s)         Sws         Clock Drift(Hz)         Clock Bias(m)         Navigation Parameters         Update         Altrocostraint         Altrocostraint         Altrocostraint         Altrocostraint         Altrocostraint         Altrocostraint         Altrocostraint         Altrocostraint         Altrocostraint         Altrocostraint         Altrocostraint         Altrocostraint         Altrocostraint         DegradedMode         DegradedTimeoul(s)         TrackSmoothMode         DGPSMode:         DGPSTmeoul(s)         ElevMask:         Poster         LP DutyCycle(%):         Velocity(m/s):         0         0         DDP: 1.2         Re: Fix: Fix in SPS         Time: | VE         Development Data View           SGPFIMC.092138 558.A.2459 6723N.12123.2604.E.0.0.147.31007030A         SGPVTG.147.3T.M.0.0N.0.0.K.51           SGPFIMC.092139.562.2459 6723N.12123.2604.E.1.07.1.2.105.5.M0000-08         SGPFIMC.09213.562.2459 6728N.12129.2603.E.1.07.1.2.107.1.M0000-09           SGPFIMC.09213.0562.2459.6728N.12129.2603.E.1.07.1.2.107.1.M0000-09         SGPFIMC.09214.0588.2459.6728N.12129.2603.E.1.07.1.2.107.1.M0000-09           SGPFIMC.09214.0588.2459.6728N.12129.2603.E.1.07.1.2.107.1.M0000-09         SGPFIMC.09214.0588.2459.6729N.12129.2603.E.1.07.1.2.107.3.M0000-04           SGPFIMC.09214.1589.2459.6729N.12129.2603.E.1.07.1.2.107.4.M0000-04         SGPFIMC.09214.1589.2459.6729N.12129.2603.E.1.07.1.2.107.4.M0000-04           SGPFIMC.09214.1589.2459.6729N.12129.2603.E.1.07.1.2.107.4.M0000-04         SGPFIMC.09214.258.2459.8729N.12129.2603.E.1.07.1.2.107.4.M0000-06           SGPFIMC.09214.588.2459.6729N.12129.2603.E.1.07.1.2.107.4.M0000-06         SGPFIMC.09214.258.2459.8729N.12129.2603.E.0.0.147.310070300           SGPFIMC.09214.2588.2459.8729N.12129.2603.E.0.0.147.310070300         SGPFIG.147.3.1.M.0.0N.0.0.K.51           SGPFIMC.09214.2588.2459.8729N.12129.2603.E.0.0.147.310070301         SGPFIMC.09214.2588.2459.8729N.12129.2603.E.0.0.147.310070301           SGPFIMC.09214.2588.2459.8729N.12129.2603.E.0.0.147.310070301         SGPFIMC.09214.5587.2459.8729N.12129.2603.E.0.0.147.310070301           SGPFIMC.09214.557.2459.8729N.12129.2603.E.0.0.147.310070301         SGPFIMC.09214.557.24598729N.12129.2603.E.0.0.147.310070301 |           |

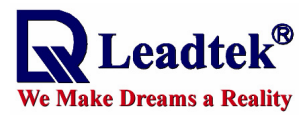

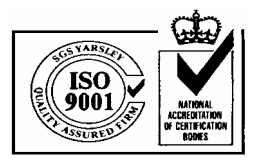

#### 7.2 Cold/Warm/Hot start time measurements

You can use the GPS EVK device and GPS Monitor software to measure hot, warm and cold start time of the GPS module. To perform this operation, you need to switch GPS protocol to SiRF Binary mode.

Click on Action function of main menu and choose Switch to SiRF Protocol item.

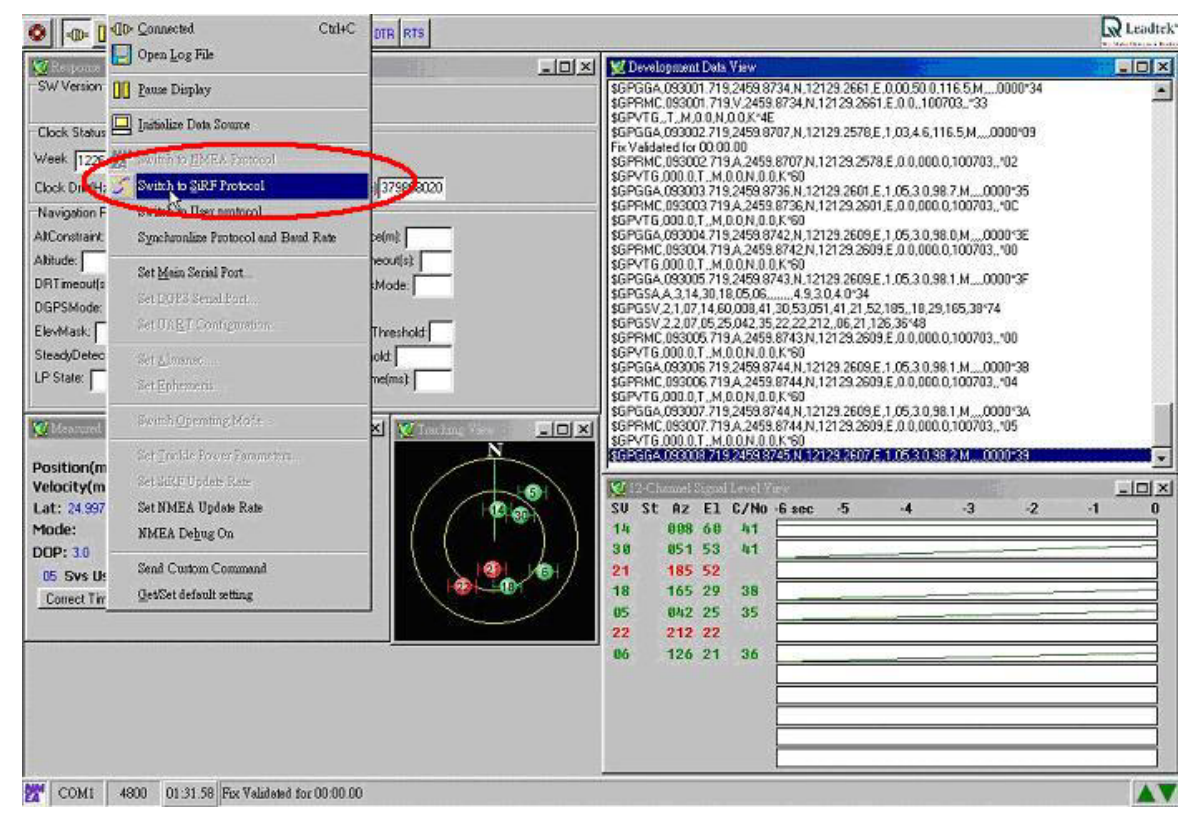

Next, please switch baud rate to 38400.

| Initialize   NM | IEA SIRF | Main Port | DGPS Port | Operating Mode | Power Manager |
|-----------------|----------|-----------|-----------|----------------|---------------|
| Baud Rate       | 38400    |           |           |                | 🗸 ок          |
| Data Bits       | ]8       |           |           |                | X Cancel      |
| Stop Bit        | 1        |           |           |                |               |
| Parity          | None     |           |           |                | Default       |
|                 |          |           |           |                |               |
|                 |          |           |           |                |               |
|                 |          |           |           |                |               |
|                 |          |           |           |                |               |
|                 |          |           |           |                |               |
|                 |          |           |           |                |               |
|                 |          |           |           |                |               |

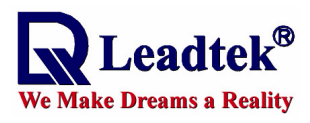

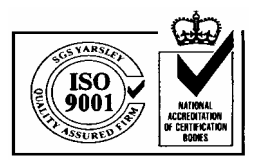

Next, please press the right button of mouse on window of **development data view**. It will pop up the menu and you have to choose **Hold on fixed** item.

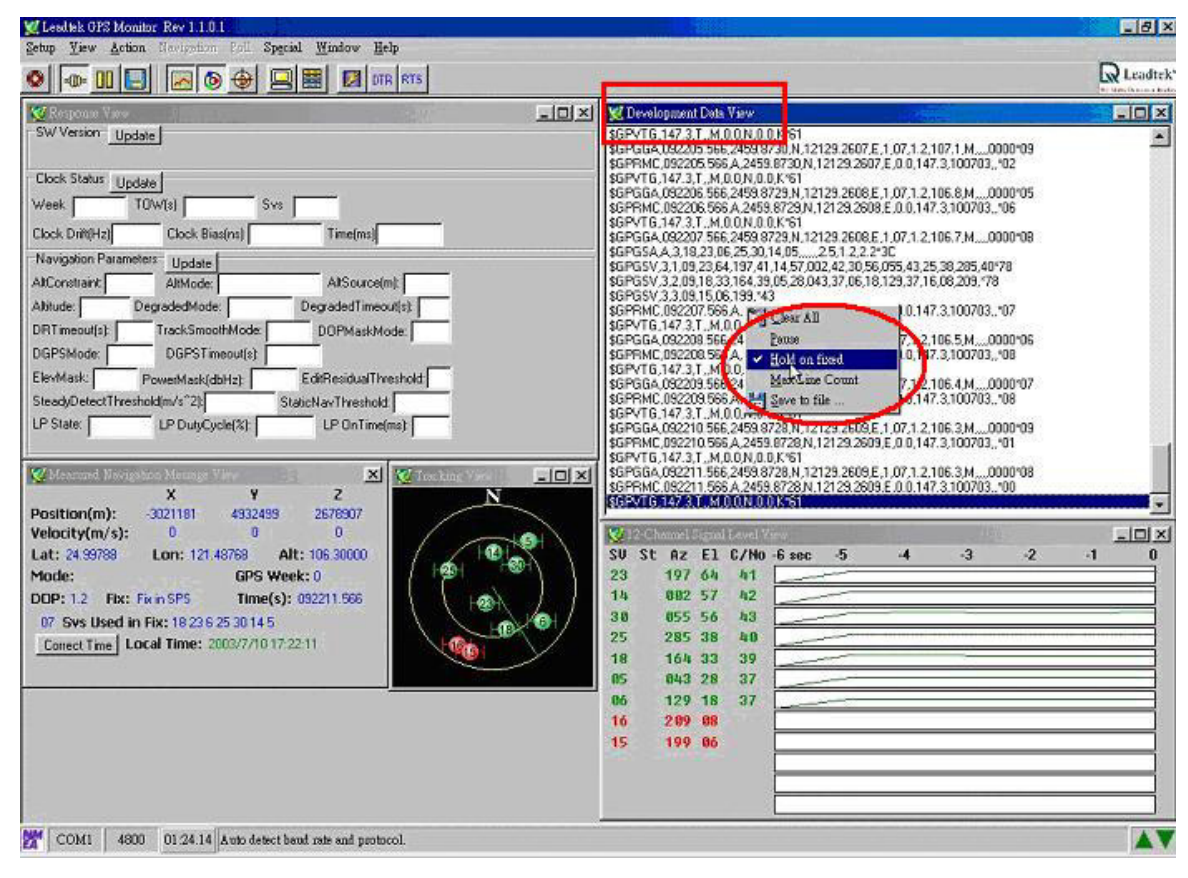

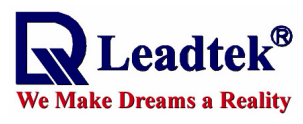

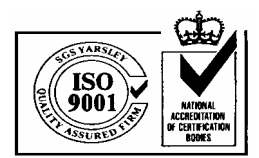

Next, please click on Initialize Data Source button.

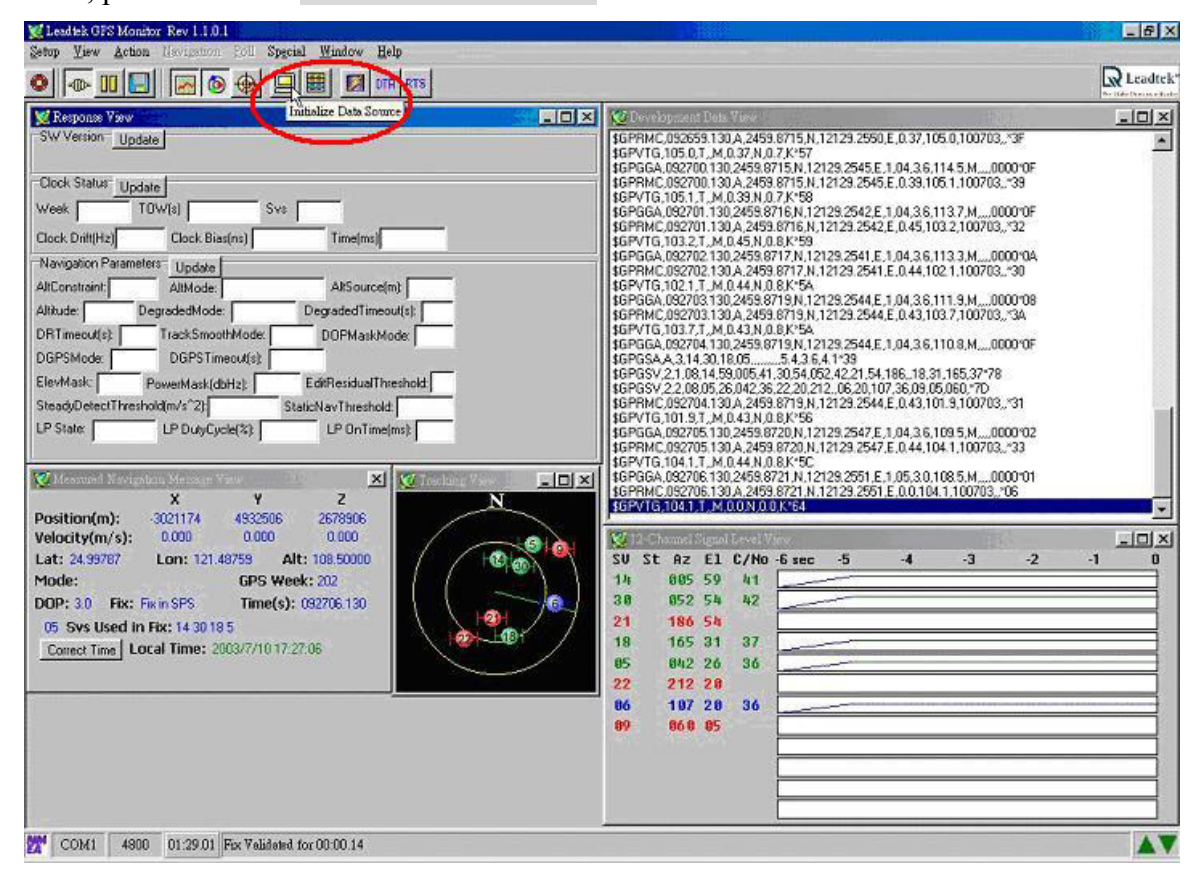

This example shows how to measure hot start time. Please choose **Hot Start** item and click on **OK** button.

| Initialize NMEA SiP                                                                       | IF   Main Port | DGPS Port Operating Mode Powe | r Manager 🛃   |
|-------------------------------------------------------------------------------------------|----------------|-------------------------------|---------------|
| Initialize Position and                                                                   | Time           |                               | $\frown$      |
| X: 768                                                                                    | m              | Load From Default             | 🗸 ок          |
| Y; 1107296256                                                                             | m              |                               | Y Canool      |
| Z: 1358954240                                                                             | m              | Save To Default               | Carlos        |
| Clock: 0                                                                                  | Hz             | Load Period                   | ic Reset(sec) |
| Week Number: 0                                                                            |                |                               | <b>.</b>      |
| Time of Week: 0                                                                           |                | Save                          |               |
| Time or week. Jo                                                                          | \$             |                               |               |
| 000000000000000000000000000000000000000                                                   |                |                               |               |
| Channels: 12                                                                              |                |                               |               |
| Reset Mode                                                                                |                | Messages                      |               |
| Channels: 12<br>Reset Mode:<br>Hot Start<br>Warm Start(No Init                            | t)             | Messages:                     | Data          |
| Channels: [12<br>Reset Mode<br>C Warm Start<br>C Warm Start(No Init<br>C Warm Start(Init) | 0              | Messages<br>Enable Raw Track  | Data          |

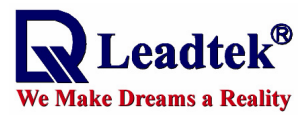

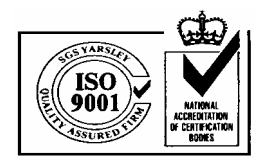

Finally, please wait a moment and you will get time of hot start.

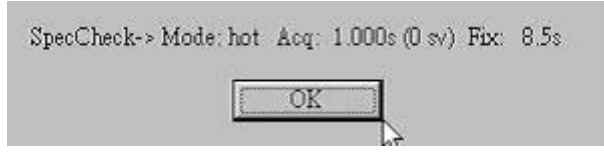

Please repeat above the steps and you will get time of warm and cold start.

# <Warm Start>

| nitialize NMEA                                       | SiRF   Main Port<br>nd Time | DGPS Port Operating Mode Power Manager |
|------------------------------------------------------|-----------------------------|----------------------------------------|
| X: 0                                                 | m                           | Load From Default                      |
| Y: 0                                                 | m                           |                                        |
| Z: 0                                                 | m.                          | Save To Detault                        |
| Clock: 0                                             | Hz                          | Load Periodic Reset(sec)               |
| Week Number:                                         | )                           |                                        |
| Time of Week:                                        | )                           | s Save                                 |
| Channels: 12                                         |                             |                                        |
| Reset Mode:                                          |                             | Messages:                              |
| <ul> <li>Hot start</li> <li>Warm Start(No</li> </ul> | lnit)                       | 💉 Enable Raw Track Data                |
| C Warm Start(Init                                    | )                           | Enable Development Data                |
|                                                      |                             |                                        |

| SpecCheck-> Mode: warm | Acq: 1.000s (0 sv) Fix: 37.5s |
|------------------------|-------------------------------|
|                        | orĎ                           |

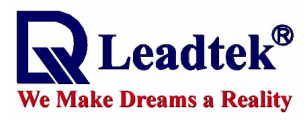

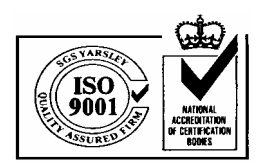

<Cold Start>

| Initialize Position a       | nd Time  |                           |
|-----------------------------|----------|---------------------------|
| X: 0                        | m        | Load From Default         |
| Y: 0                        | m        |                           |
| Z: 0                        | m        | Save To Default           |
| Clock: 0                    | Hz       | Periodic Reset(sec)       |
| Week Number:                | 0        |                           |
| Time of Week:               | 0 s      | Save                      |
| Reset Mode:                 |          | Messages:                 |
| Hot Start<br>Warm Start(No. | s lesit) | Coshla Raw Track Data     |
| C Wann Start(NC             | ()<br>() |                           |
| 🕻 🐘 Warm Start(ini          |          | 📝 Enable Development Data |
| Cold S tyt                  |          |                           |

SpecCheck-> Mode: cold Acq: 1.000s (0 sv) Fix: 48.3s

OK

Sund

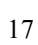

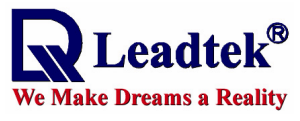

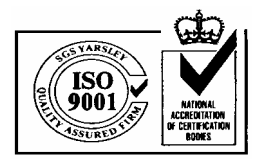

# 8 Download the firmware to GPS module

**Step 1**>Double click the GMonitor desktop icon to run software in order to download firmware.

The Main screen is shown as follows.

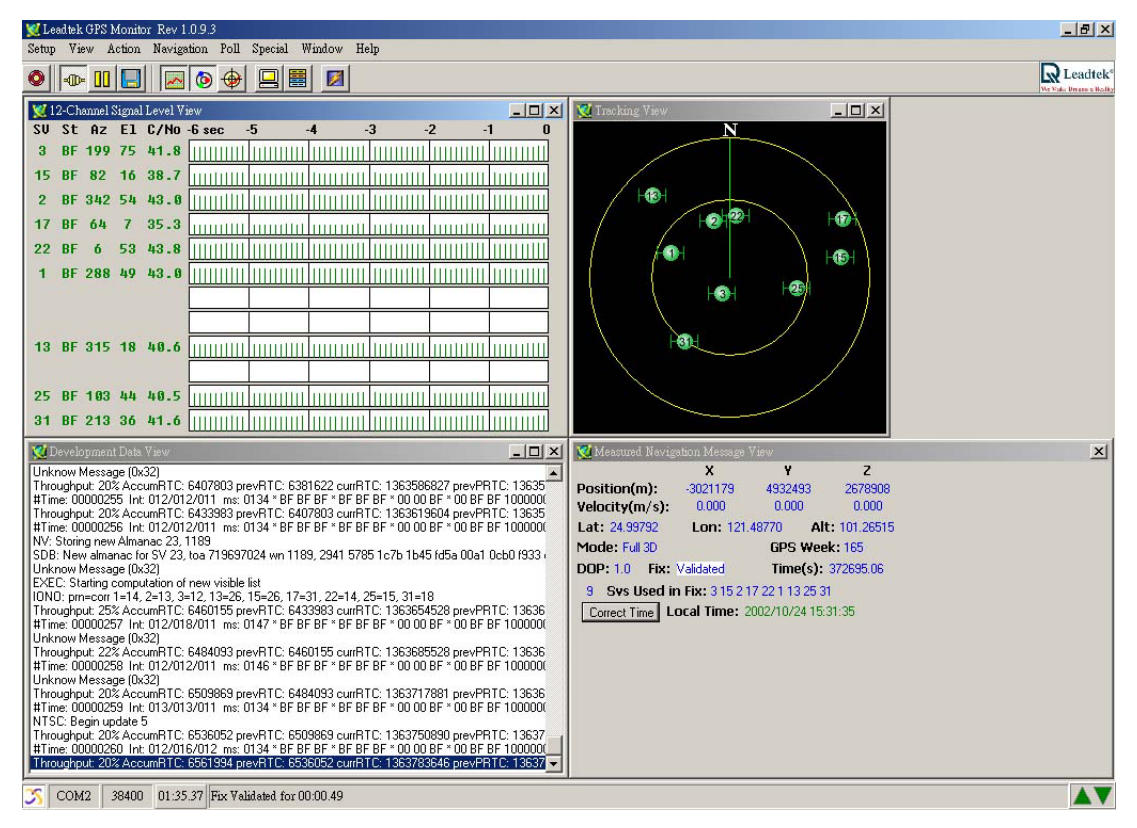

 $\langle \text{Step } 2 \rangle$  Choose the Setup $\rightarrow$  GPS Flash $\rightarrow$  Star II option from of main menu.

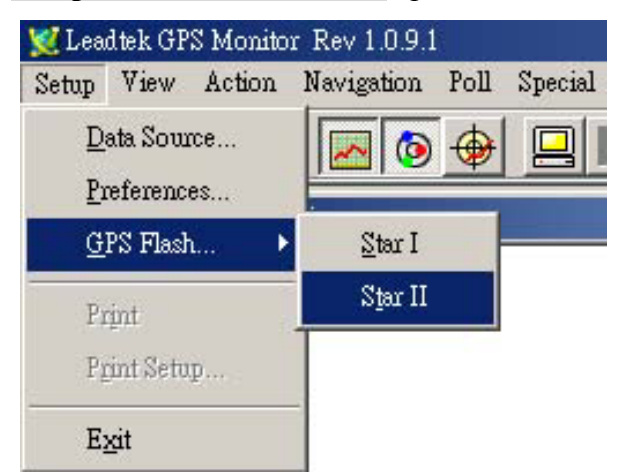

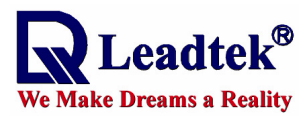

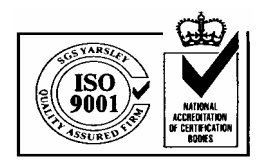

The following screen shows the download options.

| Bum Flash                   |                        |             |            |              | ×            |
|-----------------------------|------------------------|-------------|------------|--------------|--------------|
| Source File                 | Select FW              | 🔽 Erase All | Force      | e Download   |              |
| C:\s\sdk2ei                 | 220.s                  |             |            | -            | Browse       |
| Progress                    |                        |             |            |              |              |
| Xfer                        |                        | 100%        |            |              |              |
| Prog                        |                        | 100%        |            |              |              |
| Control paran               | neters<br>Baud Rate    | Chip Offset | Chip Selec | t<br>Extra S | etting       |
| Timing(sec)<br>Total 2      | 6.0 Erase              | 6.3         | Burn       | 3.2          |              |
| File type                   | mation<br>S-MOTOROLA   | Lowest Ad   | ldress     | Highest Ac   | ldress<br>83 |
| Flash Informa<br>Manufactur | ition<br>er <u>AMD</u> | Model A     | M29LV400   | BB Chips     | 1            |
|                             | Execute                |             | ī          |              |              |

#### <Download Options>

| 1                     |                                                                                                    |  |  |
|-----------------------|----------------------------------------------------------------------------------------------------|--|--|
| Erase All             | Uncheck this box and program will only clear the portion<br>of the flash memory that the new firmware will occupy.                                                                                                    |  |  |
|                       | Check this box will clear the entire flash memory space before firmware burn-in.                                                                                                    |  |  |
| <b>Force download</b> | Uncheck this box and GMonitor will use only software<br>command in GPS module to download the update<br>firmware. This is called software download method.                                                                                                    |  |  |
|                       | Check this box and holding the boot select button in EVK<br>while press and release reset button will force GPS module<br>into Force Download mode, which can only break by press<br>reset button again. This is the preferred download method<br>and should be use whenever possible. |  |  |

To use EVK to download new firmware, perform the following steps.

- 1. Check "Erase All" and "Force Download" options
- 2. Click "Browse" button to locate the new firmware you want to upgrade.
- 3. Click "Execute button to start download.
- 4. After download finish, click "Close" to close the download screen.

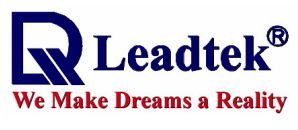

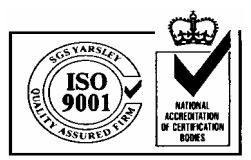

#### <Note>

- 1. To use Software Download method, uncheck "**Force Download**" box and follow the reset of the download operations. For some Leadtek products that do not have boot select and reset switches, software download is the only way to upgrade firmware.
- 2. When you cannot finish updating firmware by software download, we suggest that you use the force download. This method can only be performed when GPS hardware support the boot select and reset switch. Before executing software to update firmware you have to push reset button once while hold down boot select button and make GPS module enter into download mode.

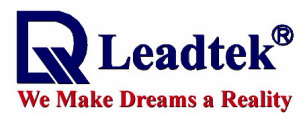

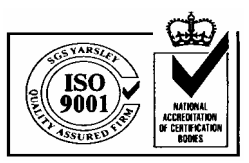

# 9 Measure Power consumption of GPS module in different operation modes

You can use the GPS EVK device and oscilloscope to measure power consumption or current of the GPS module. We will use 9547 module for demonstration here.

#### ■Step 1.

Replace the resistor value of R24 to1.1 Ohm. Measure the voltage for both side of this resister. Base on the difference in voltages between the right and left side of this resister, you can figure out the current of GPS module.

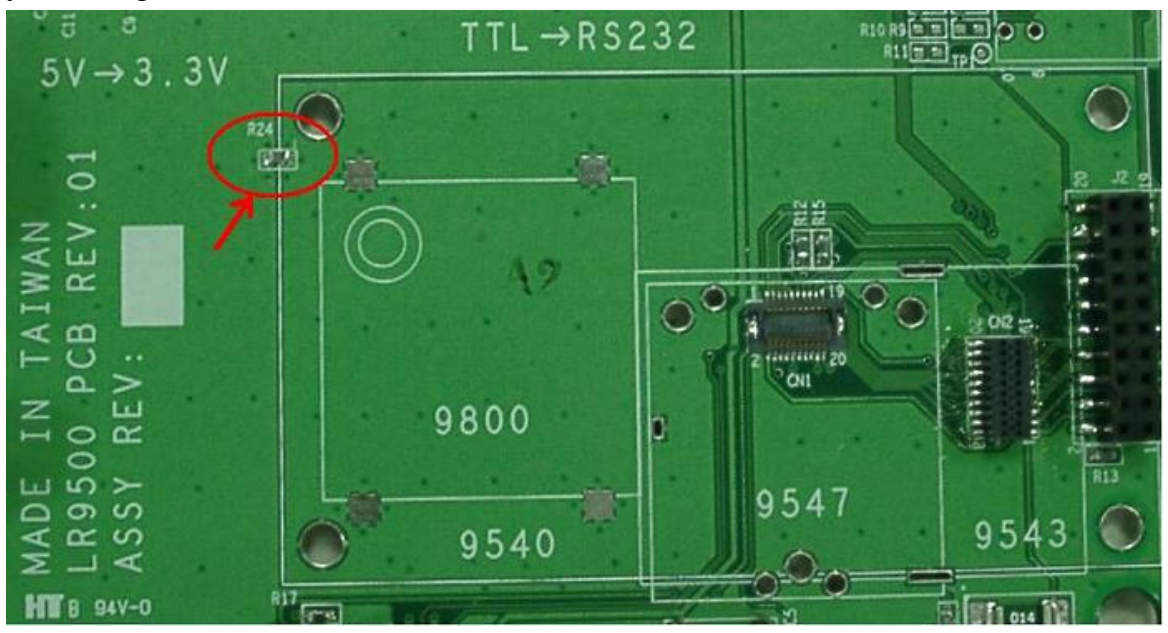

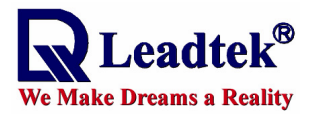

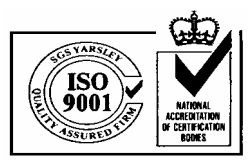

#### ■Step 2.

The following figure shows the current of GPS 9547 module. We can calculate the current value. The value is about 64 mA and this operation is based on continuous mode without active antenna.

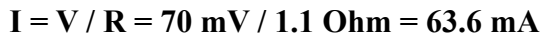

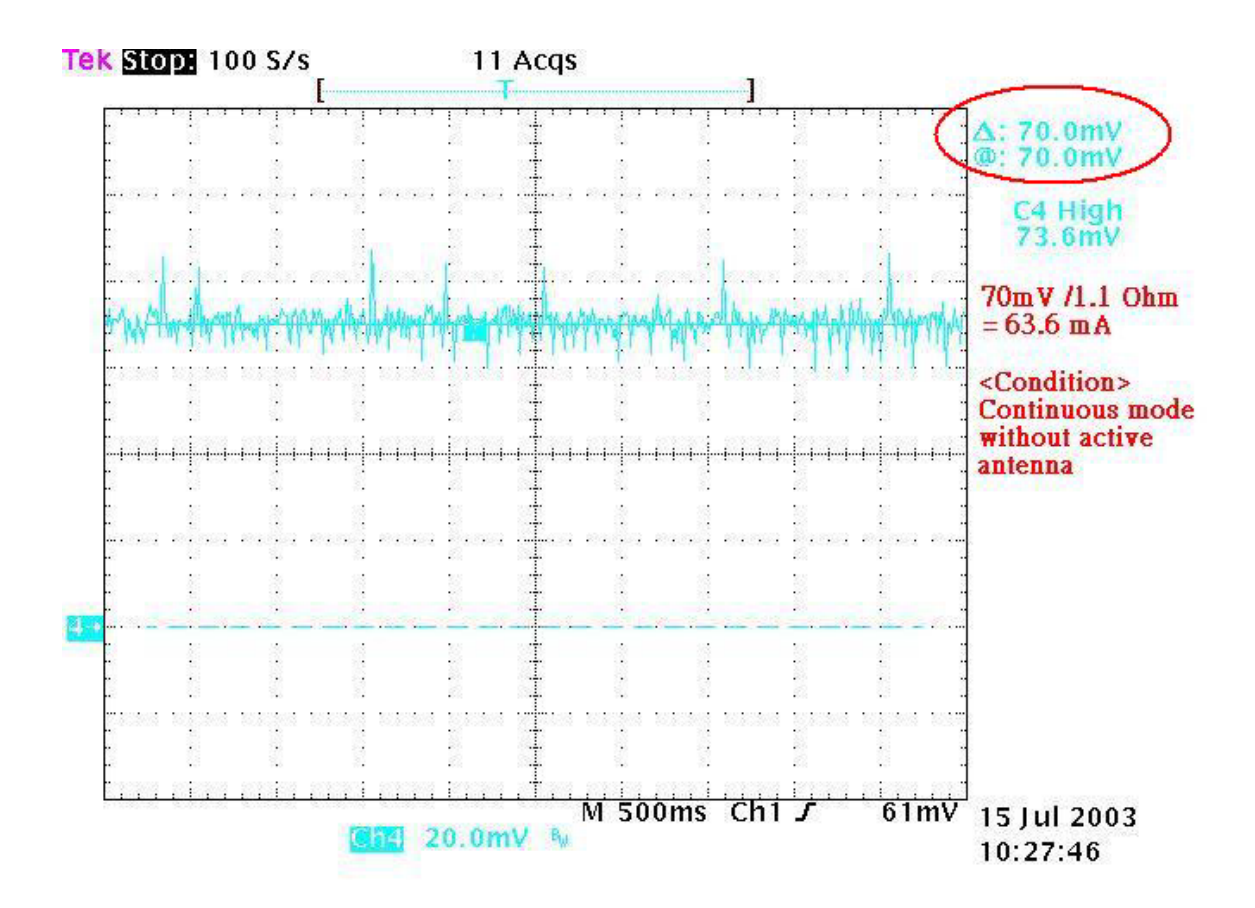

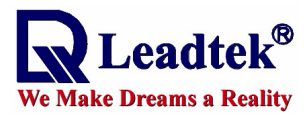

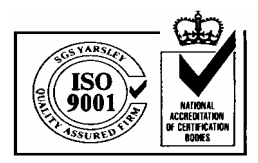

#### ■Step 3.

You can switch continuous mode to Trickle Power mode and observe the current consumption changes. Use GMonitor to enable trickle power mode and set the parameters to 2 seconds of update rate and 200 milliseconds of on time.

#### (Update rate = 2 sec, On time = 200 msec)

|                                                                                                    | R Leadtek                                                                                                    |
|----------------------------------------------------------------------------------------------------|----------------------------------------------------------------------------------------------------|
| SW Version Update                                                                                                    | Consideration 1 State     Throughput: 13% AccumRTC: 2670751 prevRTC: 2654920 cumRTC: 5959978 prevPRTC: 5941655     Time: 00000014 lint: 012/012/012 ms: 0018 * 37 00 00 * 00 00 37 * 00 00 00 * 00 00 00 1000000     TC RTC extended                                                                                                    |
| Clock Status:         Update           Week         [115]         TOW(s)         16.99         5vs         0           Clock Dath(Hz)         95542         Clock Bias(ns)         \$70336         1         Action                                                                                                    | NC, FIC F01 90 00<br>Nockdust(RMM, 0): swtaw = 11.000000<br>ButAlocFailure = 15; avail. butiers = 22<br>Throughput: 10% AccumRTC: 2700099 prevRTC: 2670751 curRTC: 5892750 prevPRTC: 5859978<br>37 00 00 * 00 00 37 * 00 00 00 * 00 00 33 1000000                                                                                                    |
| Navigation Parameters Update     Initiatze NMEA SIRF Main Port DGPS I     AlkConstrant AlMode:     J PowerMode     Continuoua     DRTimecul(s) TrackSmoothMode:     DV C Trickle Power                                                                                                    | Port Operating Mode Power Manager 1 1 12515 Corr 16328 2174 SNR 75 Er -6391<br>C: 2700099 curRTC: 5956870 prevPRTC: 59592750                                                                                                    |
| DGPSMode DGPSTmeout(s) C Push To Fix ElevMask: PowerMask(dbHz) EditR SteadyDetectThreshold(m/s*2) StaticNax Adaptive TP LP State: LP DutyCycle(%) L Update Hate(sec)                                                                                                    | X Cancel         37 00 00 + 00 00 37 + 00 00 00 + 00 00 37 1000000           37 00 00 + 00 00 37 + 00 00 00 + 00 00 37 1000000           Default         2: 2758816 cumRTC: 6023871 prevPRTC: 5931106           37 00 00 + 00 00 37 + 00 00 00 + 00 00 37 1000000                                                                                                    |
| Image: Constraint of the sector of the sector of | 37 00 00 ° 00 00 37 ° 00 00 00 ° 00 00 37 1000000<br>: 2817130 cumRTC: 6039439 prevPRTC: 6056537<br>3F 00 00 ° 00 00 37 ° 00 00 037 ° 00 00 37 ° 00 00 00 37 |
| Mode: None[DDP Mask Exceeded] GPS Week: 127<br>DOP: 500 Fix: Unvalidated Time(s): 16:39<br>0 Svs Used in Fix:<br>Concertime   Local Time: 2002/1/27/08:00.16                                                                                                    |                                                                                                    |
|                                                                                                    | 30         00         0         0.0           14         37         0         9         9.8         atclassification         atclassification         atclasiclassification         atclasiclassificat                                                                                                    |
|                                                                                                    | 11 00 0 0 0.0            3 00 0 0 0.0                                                                                                    |
|                                                                                                    | 21     80     8     8.0       15     80     8     8.0       6     37     8     36.4                                                                                                    |
| COM1 38400 02:19:24 Fix Invelident                                                                                                    |                                                                                                    |

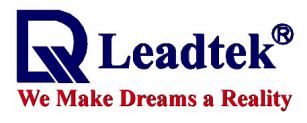

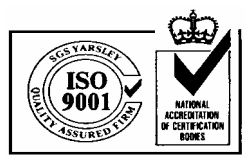

#### ■Step 4.

The following figures show the current of EVK with GPS 9547 module and active antenna operated at trickle power mode. The active antenna has a current consumption of 6.4 mA in this example.

I = V / R = 77 mV / 1.1 Ohm  $\approx$  70 mA I<sub>Active antenna</sub>  $\approx$  70 - 63.6 = 6.4 mA

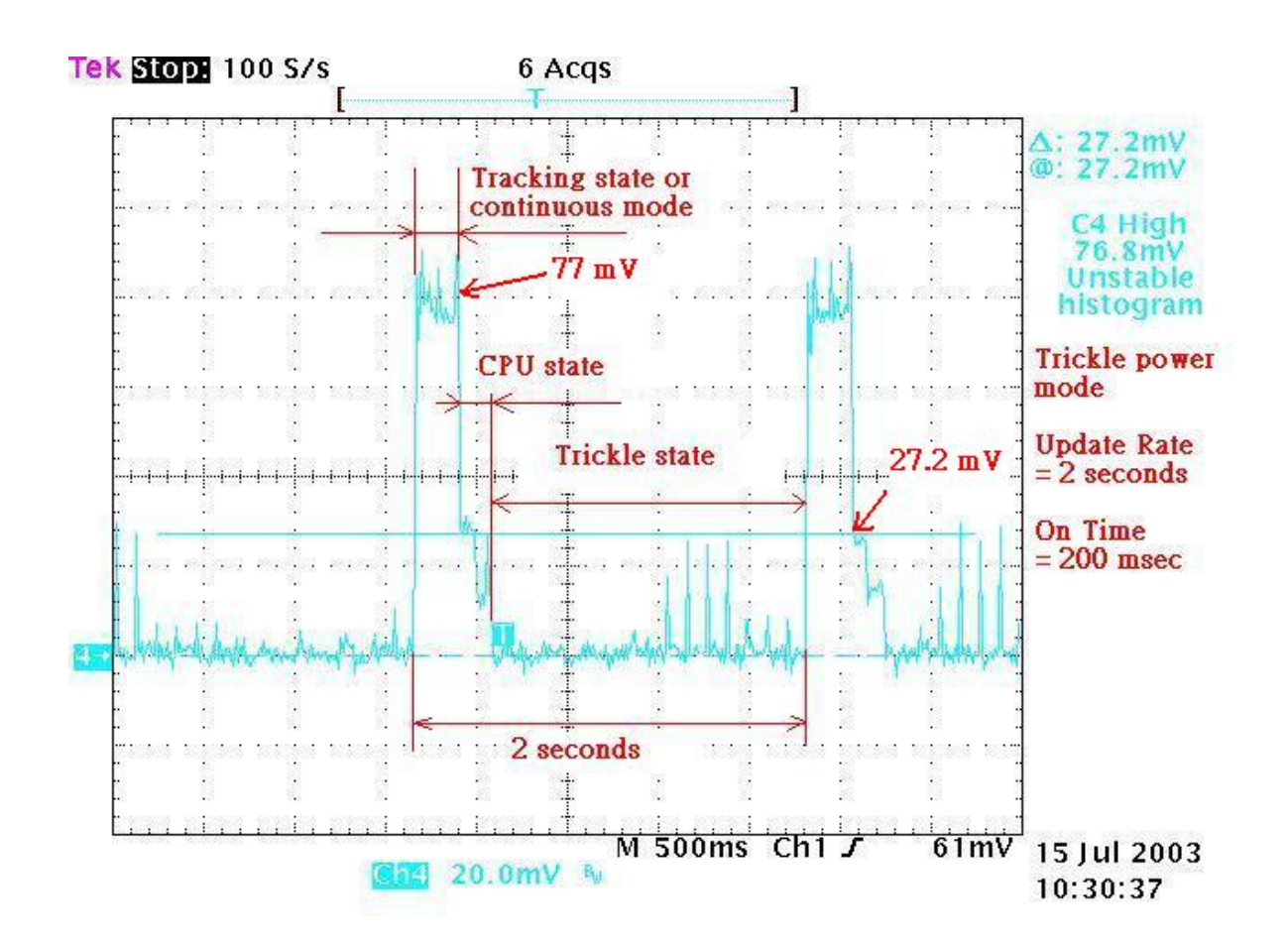

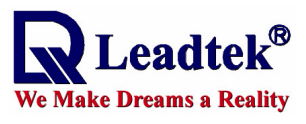

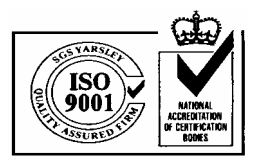

# **10 Install the USB Driver**

# <Note>Please do not plug in USB serial cable before installation of USB Driver!

# ■Step 1.

Insert the software CD in your CD-ROM drive. The Autorun program will display a setup screen as the figure to the right.

Note: You can also start the setup program by running install.exe in the main directory of the CD.

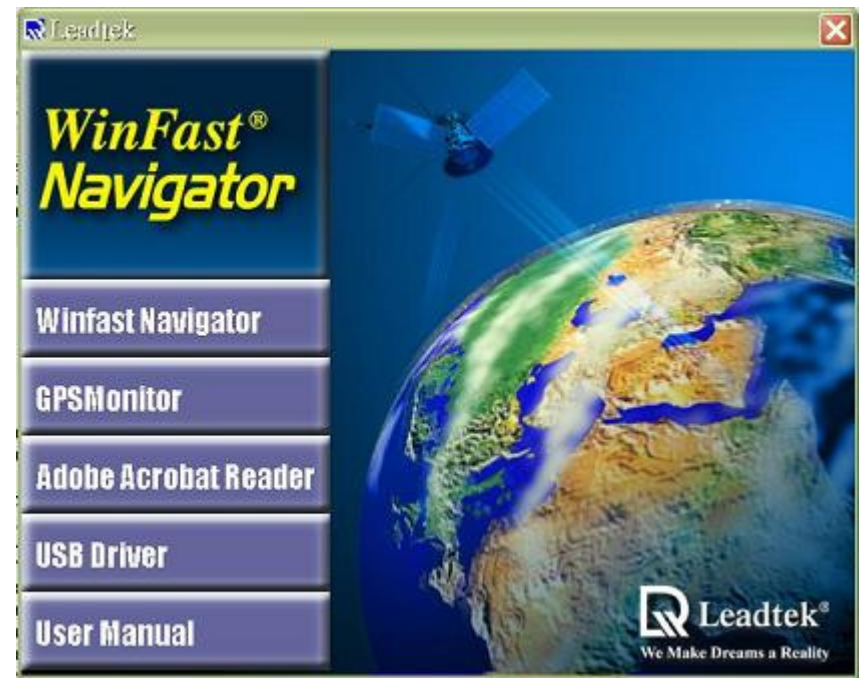

# ■Step 2.

Please click on the **USB Driver** button for installation. You will see the following picture on your screen.

| 🗙 Leadie                           | <u>k</u>                                                                                  |      |                    |
|------------------------------------|-------------------------------------------------------------------------------------------|------|--------------------|
| Operation Syste<br>Please press in | Operation System is Windows 2000/XP<br>Please press install button to install the driver. |      | /XP<br>the driver. |
|                                    | Install                                                                                   | Exit | Detail >>          |

# ■Step 3.

You can begin installing the USB driver by click on the **Install** button. Then you can also see the following picture on your screen.

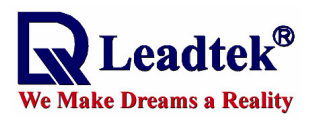

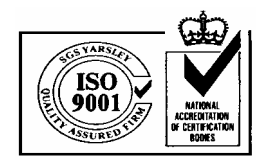

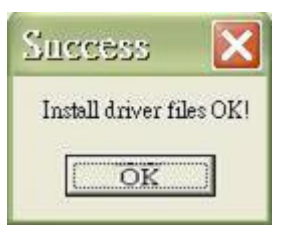

#### ■Step 4.

Finally you will click on **OK** and **Exit** buttons to finish installation.

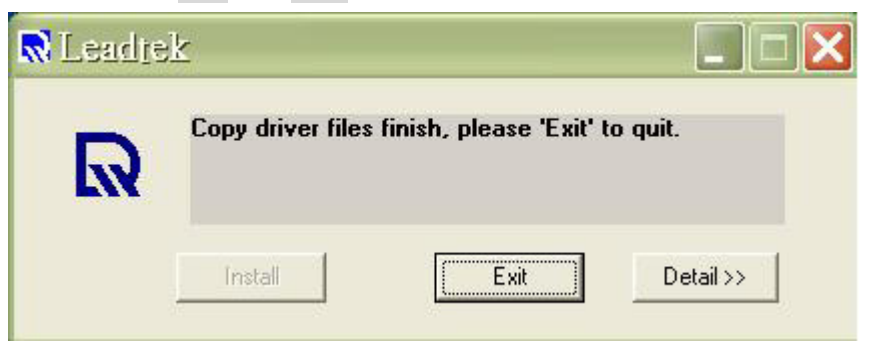

## ■Step 5.

Perform a reboot of PC and then insert the USB serial cable. GMonitor should now be able to detect a new serial port for the USB serial cable.

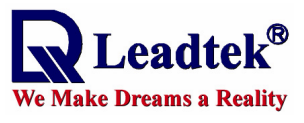

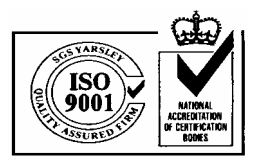

# 11 Uninstall the USB Driver

## ■Step 1.

Insert software CD in your CD-ROM drive. Run **Remover.exe** at **E:\USB Driver**\ (assuming E: is the CD-ROM drive). A dialog box as the figure to the right appears

| 휅 USB-Serial Driver 🛛 | Remover 🛛 🔀 |
|-----------------------|-------------|
| Press OK to remove o  | Iriver.     |
|                       |             |
|                       |             |
| Cancel                | OK          |
|                       | L           |

#### ■Step 2.

A message telling you the driver has been removed appears. Close the message box.

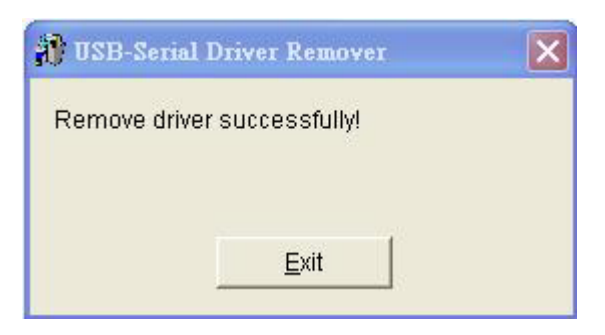

#### ■Step 3.

A dialog box appears prompting you to restart your computer. Click "Yes" to finish removing the driver and reboot.

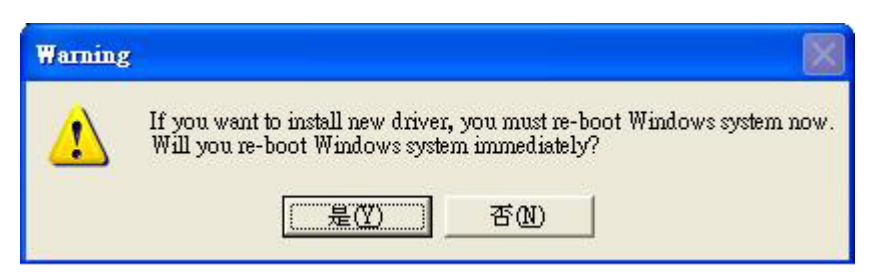

# Appendix A GPS EVK schematic

You can find this file from CD-ROM.

# (Path: \\User Manual\GPS EVK-III\9500EVK\_schematic.pdf)

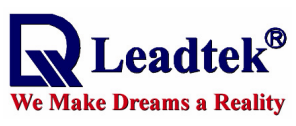

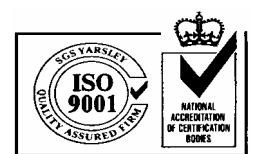

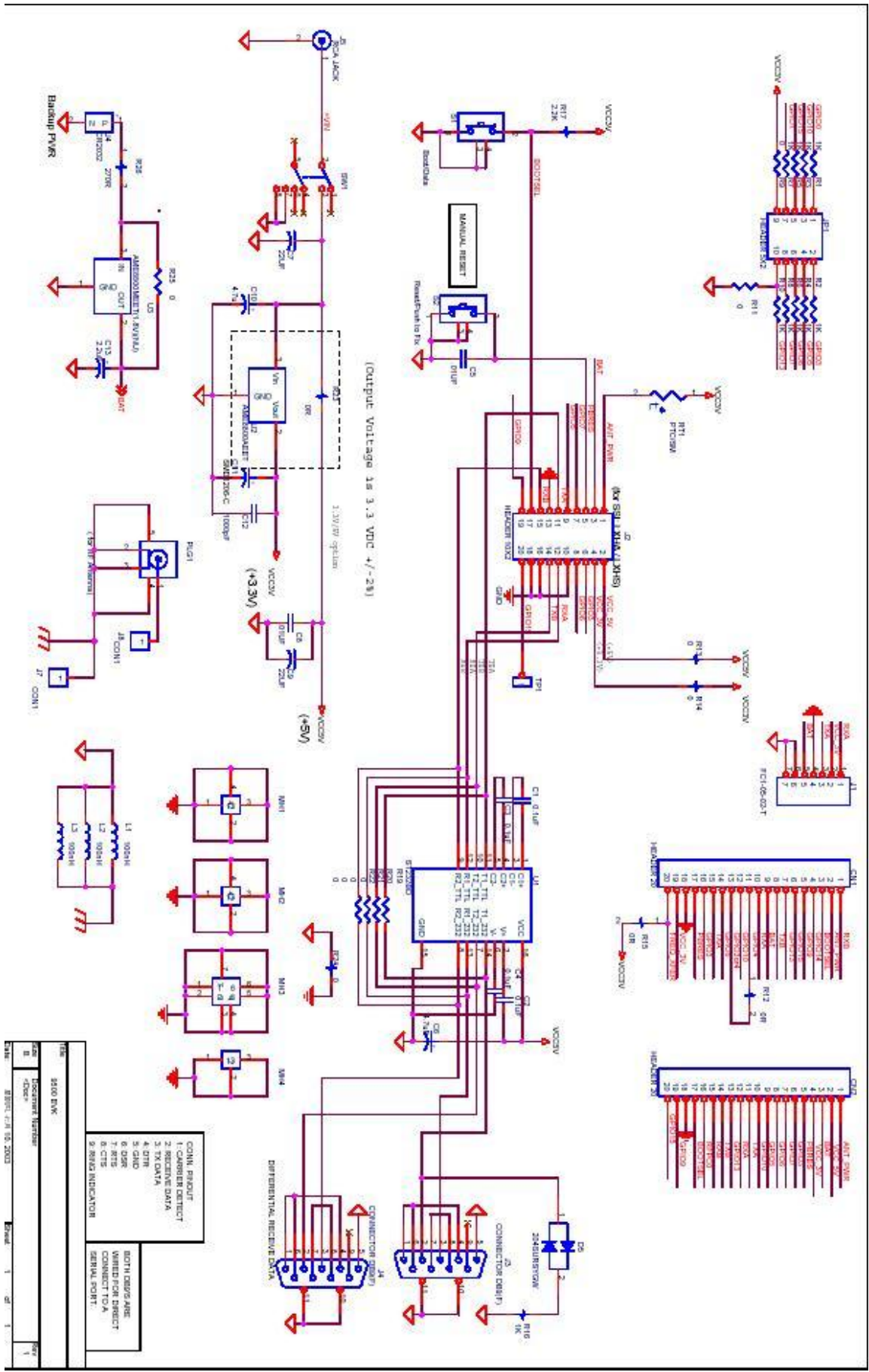

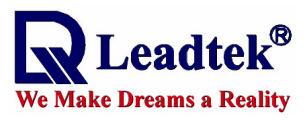

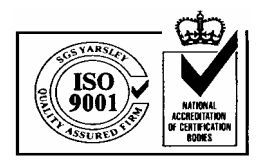

# Appendix B Specification of GPS active antenna

Active GPS Antenna

Model: LR9400

Specifications

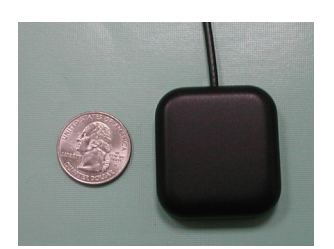

| Performance                     |                                                    |  |  |
|---------------------------------|----------------------------------------------------|--|--|
| Center Frequency                | L1 (1575.42 MHz, +/- 1.023 MHz)                    |  |  |
| Impedance                       | 50 Ohm                                             |  |  |
| Bandwidth                       | 10 MHz (min)                                       |  |  |
| VSWR                            | 2.0 (max)                                          |  |  |
| Polarization                    | RHCP (Right Hand Circular Polarization)            |  |  |
| Gain Characteristics of Antenna | +3 dBic (typical, at zenith)                       |  |  |
| Element                         | -1 dBic ( typical, at 10° elevation)               |  |  |
| Axial Ratio                     | 3 dB (max)                                         |  |  |
| LNA Gain                        | 27 dB (typical, without cable loss)                |  |  |
| Filtering                       | -30 dB@ 1675MHz (typical)                          |  |  |
|                                 | -30 dB@ 1475MHz (typical)                          |  |  |
| Noise Figure                    | < 1.7dB (typical), 2.0 (max)                       |  |  |
| Electrical                      |                                                    |  |  |
| Power Requirements              | 3V +/- 0.3Vdc for 3V Version                       |  |  |
|                                 | 5V +/- 0.5Vdc for 5V Version                       |  |  |
| Power Consumption               | 10 mA (typical), 15 mA (max)                       |  |  |
| Physical                        |                                                    |  |  |
| Dimensions                      | 42 x 40 x 11 mm                                    |  |  |
| Weight                          | < 90 grams (including 5 meter cable and connector) |  |  |

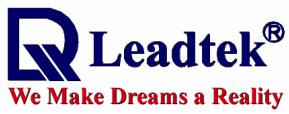

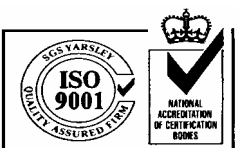

| Plastic Color         | Black                                   |  |  |
|-----------------------|-----------------------------------------|--|--|
| Mount                 | Magnetic                                |  |  |
| Cable                 | RG-174 type coaxial cable 5 meters long |  |  |
| Connector             | BNC, SMA, SMB, MMCX, etc                |  |  |
| Environmental         |                                         |  |  |
| Operating Temperature | -40°C to +85°C                          |  |  |
| Storage Temperature   | -50°C to +100°C                         |  |  |
| Humidity              | 95% non-condensing                      |  |  |
| Waterproof            | 100% Waterproof                         |  |  |

**<Note 1>** Accessory of GPS EVK, active antenna operates in 3V. It has a SMA connector for GPS EVK and 3 meters cable length.

**<Note 2>**Part number of LR9400 is 39000052.

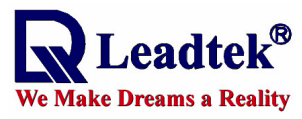

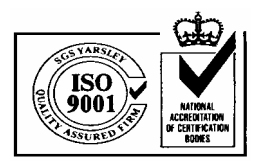

# Appendix C The Contents of CD-ROM

| Folder            | Path or files            | Description                                 |
|-------------------|--------------------------|---------------------------------------------|
| Winfast Navigator | WinFast-Nav.EXE          | The software supplied by Leadtek applies to |
|                   |                          | demonstration of GPS receiver               |
| GPSMonitor        | GMSetup1093.EXE          | The software applies to Leadtek's GPS       |
|                   |                          | module testing.                             |
| Acrobat Reader    | Path:\\Acrobat Reader    | This is a free software which Adobe         |
|                   | 6.0\Installer\ setup.exe | company supplied.                           |
| USB driver        | InstallDriver.exe        | This program is for USB installation.       |
|                   | Remover.exe              | This program is for USB uninstallation.     |
| User Manual       | GPSMonitor               | The folder includes the manual of GPS       |
|                   |                          | Monitor software.                           |
|                   | GPS EVK-III              | The folder includes the quick start manual, |
|                   |                          | user's technical manual and schematic of    |
|                   |                          | GPS EVK.                                    |
|                   | GPS module               | The folder includes three kinds of manuals  |
|                   |                          | about Leadtek 9540, 9543, 9547 GPS          |
|                   |                          | module.                                     |
| Leadtek Products  | *.pdf                    | The folder includes the product guides of   |
|                   |                          | Leadtek GPS product.                        |

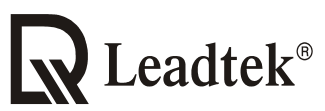

#### We Make Dreams a Reality

Leadtek Research Inc.:

Leadtek U.S.A.:

18F, 166, Chien-Yi Rd., Chung Ho, Taipei Hsien, Taiwan (235) Phone: +886-(0)2 8226 5800 Fax: +886-(0)2 8226 5801 46721 Fremont Blvd., Fremont, CA94538, U.S.A. Phone: +510 490 8076 Fax: +510 490 7759 Leadtek Research Europe B.V.: Antennestraat 16 1322 AB, Almere – The Netherlands Tel:+31(0)36 536 55 78 Fax:+31(0)36 536 22 15 E-mail: service@leadtek.com.tw Home Page: www.leadtek.com.tw